# **Expenses Claim Process Overview – Manager**

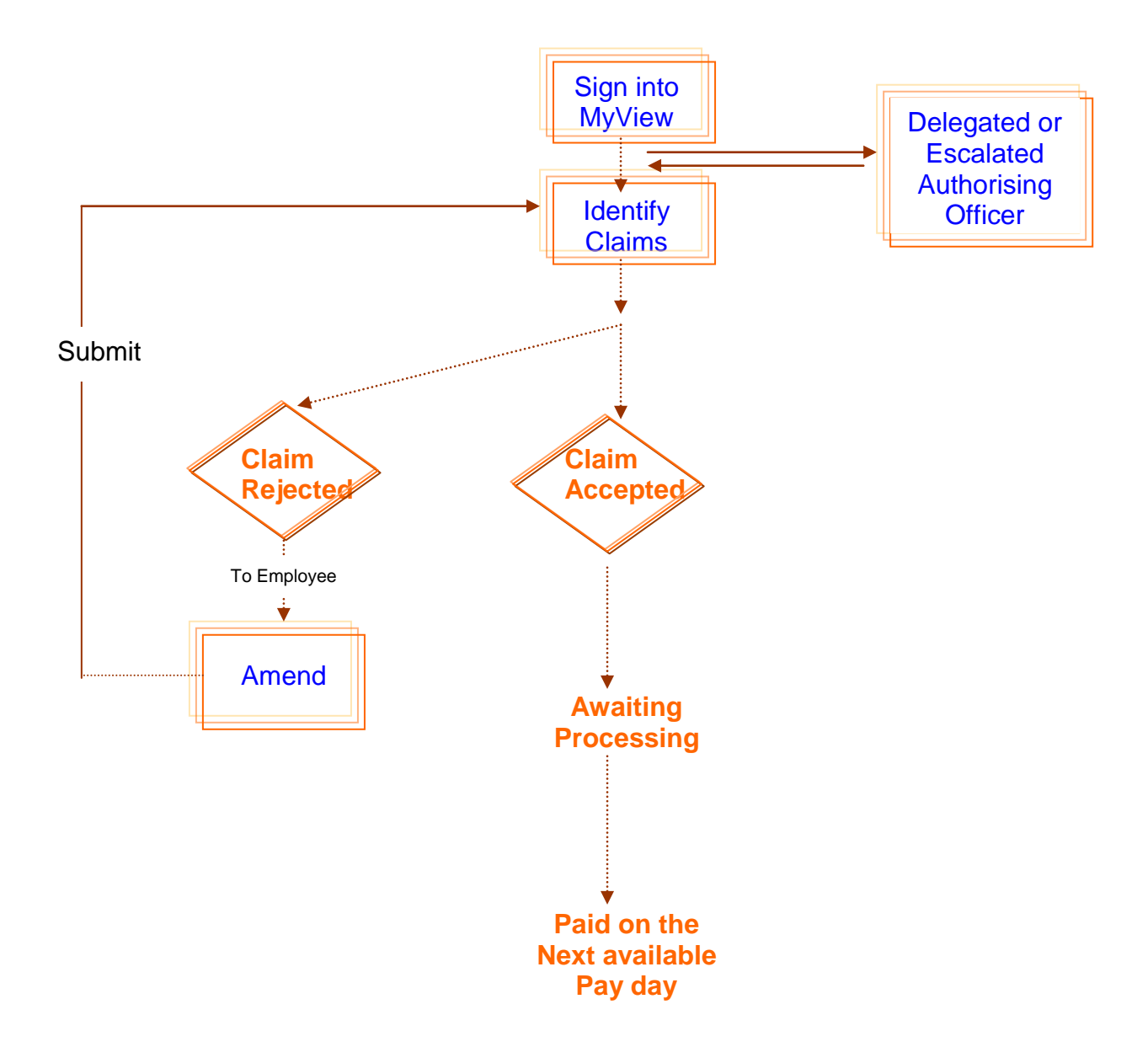

# **Expenses Claim Guidance Notes - Manager**

### **Getting Started**

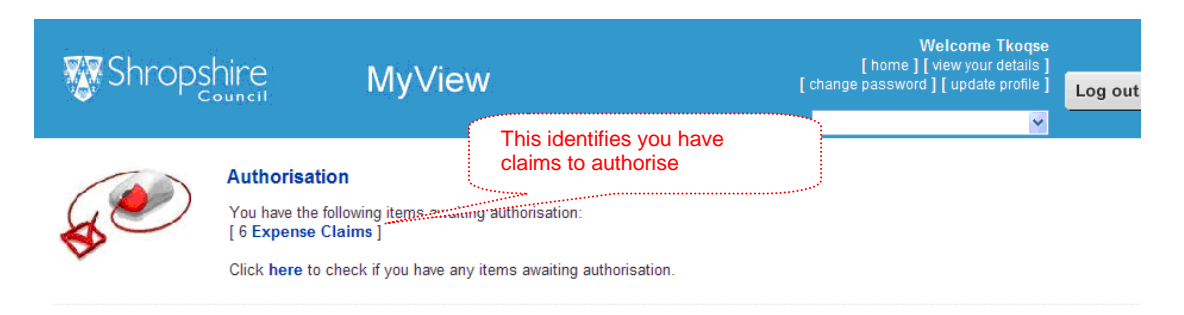

Part of the authorisation process requires you to check for duplicate claims (either accidentally or fraudulently). Do **NOT** click on any of the links. These take you direct to the claims. Before authorising any claim you **MUST** satisfy yourself that any claim does not contain any journey or expense from a previously paid claim. The access below gives you the employee's claims history for you to check.

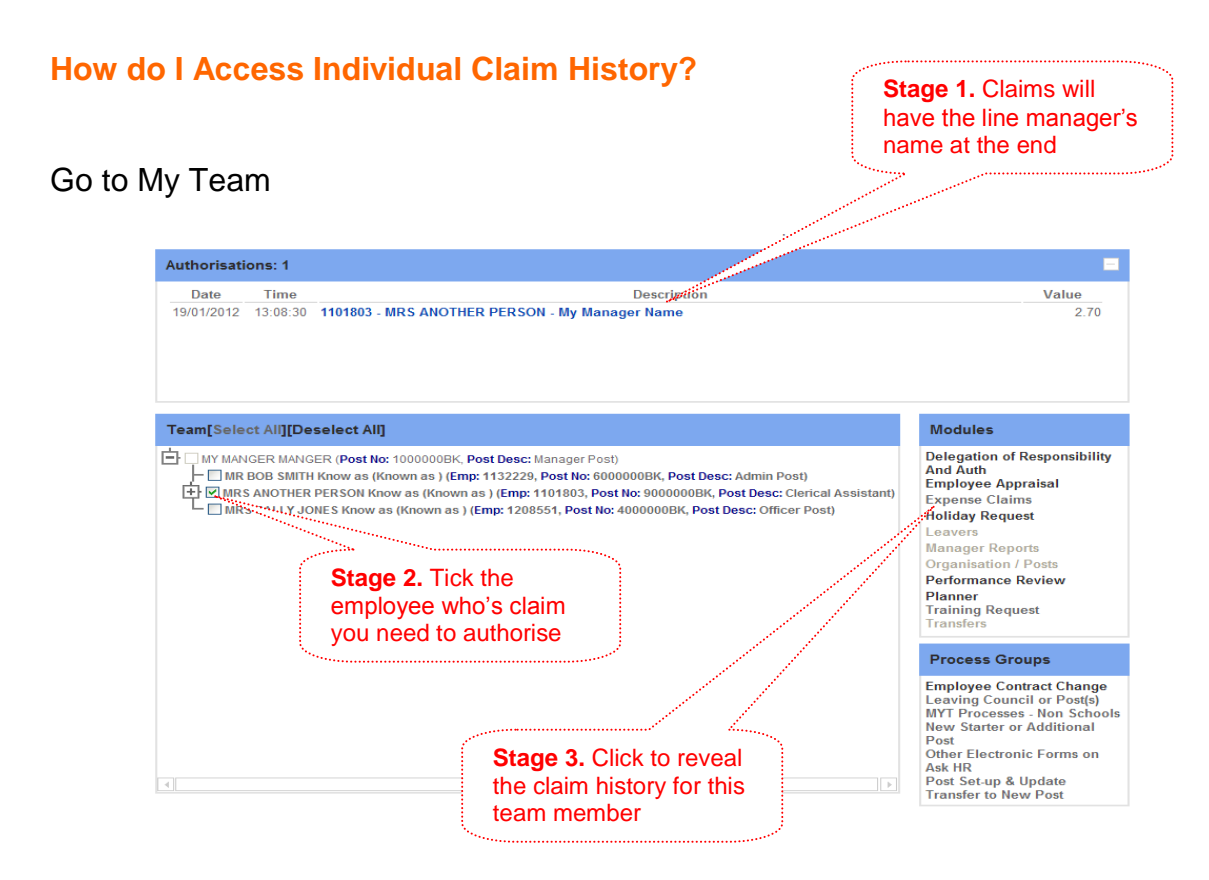

H:\Transformation\HR&D Systems Development\Expenses Working Group - Lead Garry King\Documentation\Manager User Guide v8.docx

It is YOUR responsibility to ensure any submitted claim does not contain any payment already authorised. You will need to go into any claim which may contain a duplication to ensure you do not authorise payment again. Failure to do so could result in disciplinary action being taken against you OR failure to discharge your duties.

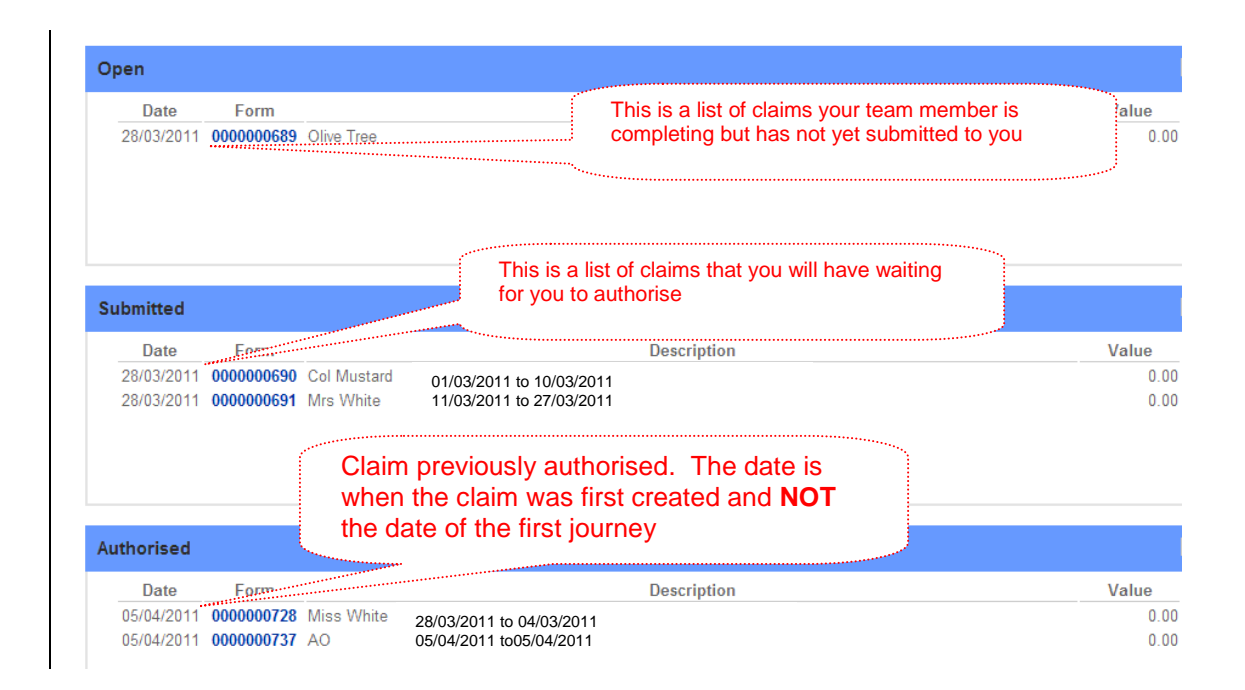

#### e.g. - as above

Claims can be submitted up to 3 months in arrears. As the two claims waiting for authorisation were created on 28/03/2011 you will need to look at any claims authorised with a claim date on or after 01/01/2011. Any claims dated after the ones submitted will also need to be checked (i.e. in this case those of 05/04/2011).

To assist you in this process, the employee's guidance asks them to also include in the description box the start and end date of the form to assist you. This will appear here after the line manager's name.

|                                                         |                                      | The error                                                                                                    |                                                                                                    |                                              |                            |
|---------------------------------------------------------|--------------------------------------|----------------------------------------------------------------------------------------------------|----------------------------------------------------------------------------------------------------|----------------------------------------------|----------------------------|
|                                                         |                                      | i ne corre                                                                                                    | ect post number – I                                                                                                    | budget allocation as                         | s per post                 |
|                                                         |                                      |                                                                                                    |                                                                                                    |                                              |                            |
| What do I need to                                       | o check?                             |                                                                                                    | The manage<br>listed and the                                                                                                    | r who required the j<br>e start and end date | ourney is<br>of this claim |
|                                                         |                                      | *****                                                                                                    |                                                                                                    |                                              |                            |
| Position Clerical Assistant                             |                                      |                                                                                                    |                                                                                                    |                                              |                            |
| Description Mr Bloggs - 01.01.2012                      | - 31.01.2012                         | I he claim is                                                                                                    | s no more than 3 m                                                                                                    | nonths old                                   |                            |
| Mileage                                                 |                                      |                                                                                                    |                                                                                                    |                                              |                            |
| Journey                                                 |                                      |                                                                                                    | 1944 - C. C. C. C. C. C. C. C. C. C. C. C. C.                                                                                                    |                                              |                            |
| Date Vehicle                                            | Journey                              | Accuracy                                                                                                    | Mileage                                                                                                    |                                              |                            |
| 03/01/2012 12001500 ~                                   |                                      | ····                                                                                                    |                                                                                                    |                                              |                            |
| Actual mileage<br>travelled Private Miles               | Туре                                 |                                                                                                    | Normal commuting                                                                                                    | miles or local agre                          | ement                      |
| 50 10 01 L                                              | LOCAL - MAIN RATE                    | *                                                                                                    |                                                                                                    |                                              |                            |
| Start Time End Time                                     | Journey Start Fro.                   | and the second second sec | Calling At                                                                                                    | Journey End At                               | Reason For .               |
| 12:55 15:00                                             | Home (Wem)                           | ALD Shrev                                                                                                    | vsbury                                                                                                    | Home (Wem)                                   | Auditing Accourt           |
| Expenses (All)                                          | Tł                                   | ne correct sche                                                                                                    | eme applied                                                                                                    |                                              |                            |
|                                                         | Date                                 | Value                                                                                                    |                                                                                                    | Receipt                                      |                            |
| Parking                                                 | 03/01/2012                           | .50                                                                                                    |                                                                                                    | Υ                                            | [-]                        |
|                                                         | Description F                        | rankwell car park meetir                                                                                                    | ng at Guildhall                                                                                                    |                                              |                            |
| Stationary                                              | 03/01/2012                           | 7 50                                                                                                    |                                                                                                    | 01                                           | [-]                        |
| claininary                                              | 00/01/2012 million                   | Determine of account.                                                                                                    | - Induce and sections                                                                                                    | 11111111111111111111111                      |                            |
|                                                         | Description F                        | notocopying of accounts                                                                                                    | s ledger and receipts                                                                                                    | •                                            |                            |
| - Select -                                              |                                      |                                                                                                    | and the second second se |                                              |                            |
| Total for Expanses (All)                                | 32.00                                |                                                                                                    | and the second second second second second second second second second second second second second second second                                                                                                    |                                              |                            |
|                                                         | 52.00                                |                                                                                                    |                                                                                                    |                                              |                            |
| The receipt sent in employee cross references, date and | by the<br>erences to the<br>value in |                                                                                                    |                                                                                                    |                                              |                            |

## What happens when I have finished checking?

| Total for Other 0.00                                                                                                    |                                                                                                    |
|----------------------------------------------------------------------------------------------------|----------------------------------------------------------------------------------------------------|
| GRAND TOTAL                                                                                                    | 0.00                                                                                                    |
| Authorisation/Rejection Notes                                                                                                    |                                                                                                    |
| You should indicate in this<br>notes field the reason for<br>you rejecting the claim and<br>any action that the<br>employee needs to take | [Back] [Authorise] [Reject] If you are happy with the claim then press authorise. This claim will then disappear from your authorise list and an e-mail sent to your team member to let them know it has been sent for payment |
|                                                                                                    | If you have any queries in<br>relation to the form or<br>attachments required,<br>reject it.                                                                                                    |
| H:\Transformation\HR&D Systems Develo                                                                                                    | ment/Expenses Working Group - Lead Garry                                                                                                    |

If you do not authorise a claim within 5 calendar days of it being submitted, it will be transferred up to **your** line manager to authorise.

### **Receipts**

The employee must send in a VAT receipt for any single expense of more than £25.00. These may be attached to a copy of the claim summary or you may have agreed an alternative method of receiving them. However you agree to receive them, after you have cross referenced them to the claim you must keep them for a period of 2 financial years plus the current one and able to retrieve them for inspection at any time.

NB: Receipts must be stored and retrievable in their original paper format